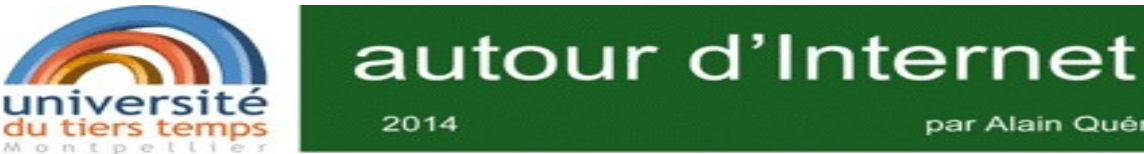

par Alain Quéré

#### Qu'est ce qu'une image numérique ?

Jeudi 3 avril 2014 16h- 17h

Salle Pétrarque

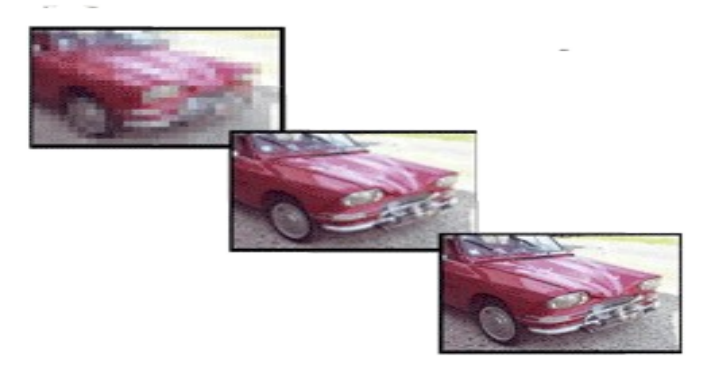

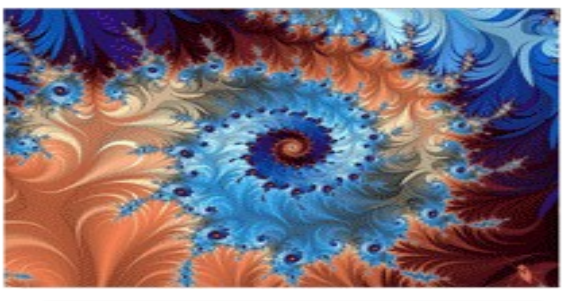

et les photos ?

comment les traiter, les classer, les diffuser ?

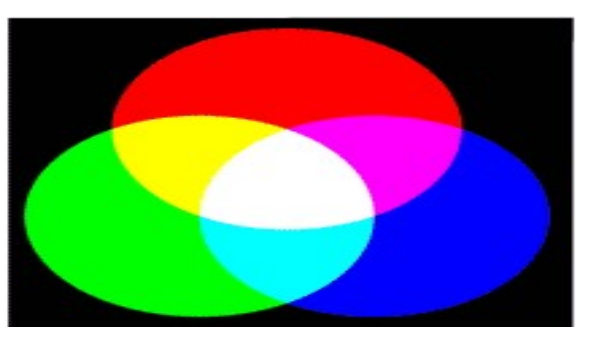

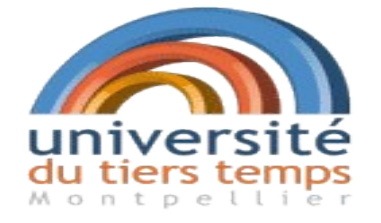

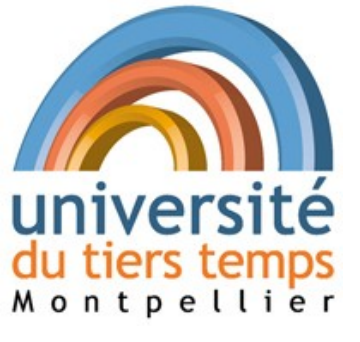

au programme :

1) photos et images,

2) comment :

- les classer
- les partager
- les retoucher

+ du temps pour vos questions

## Et d'abord ... Qu'est ce qu'une photo numérique ?

#### **Photo numérique = image numérique**

= rectangle formé de pixels (*picture element* )

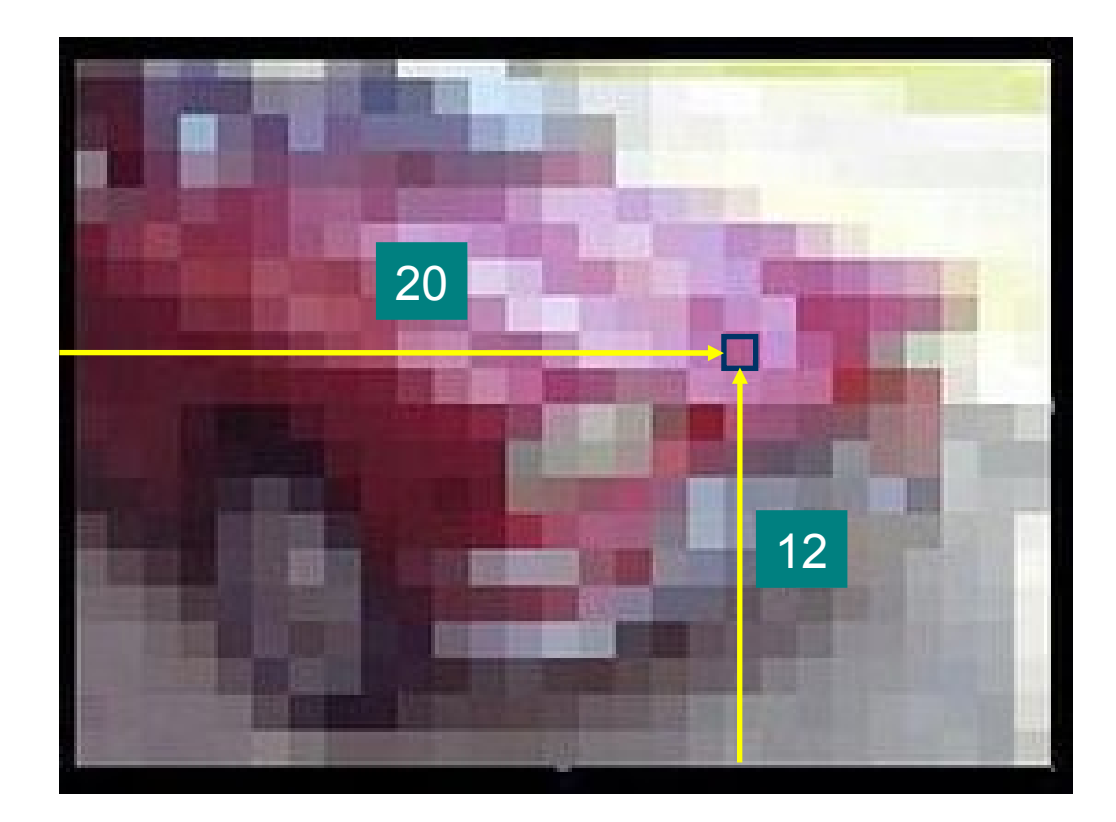

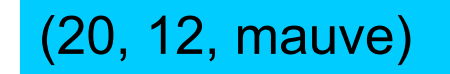

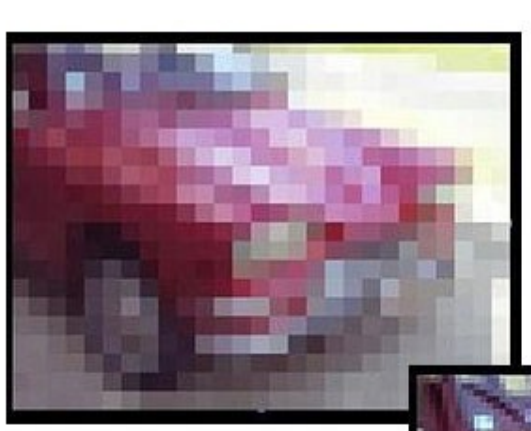

## Conséquence : plus il y a de pixels plus l'image est nette

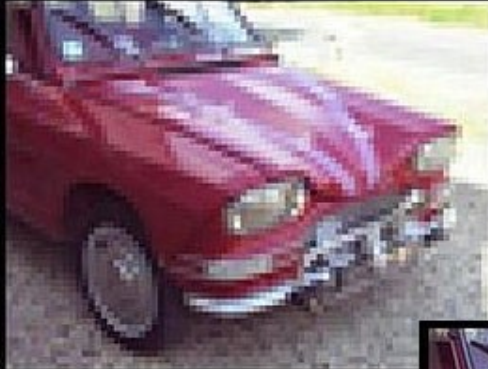

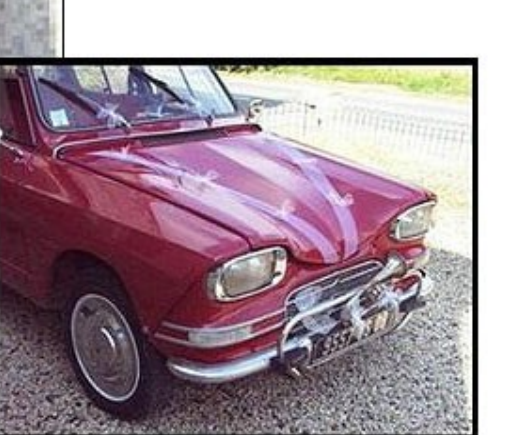

**Comment représenter un pixel en ordinateur ?** 

#### dans un ordinateur il n'y a que des 0 et des 1

(20, 12, mauve)

On utilise le codage « Rouge, Vert, Bleu »

R= 212, V= 115, B= 212 est mauve

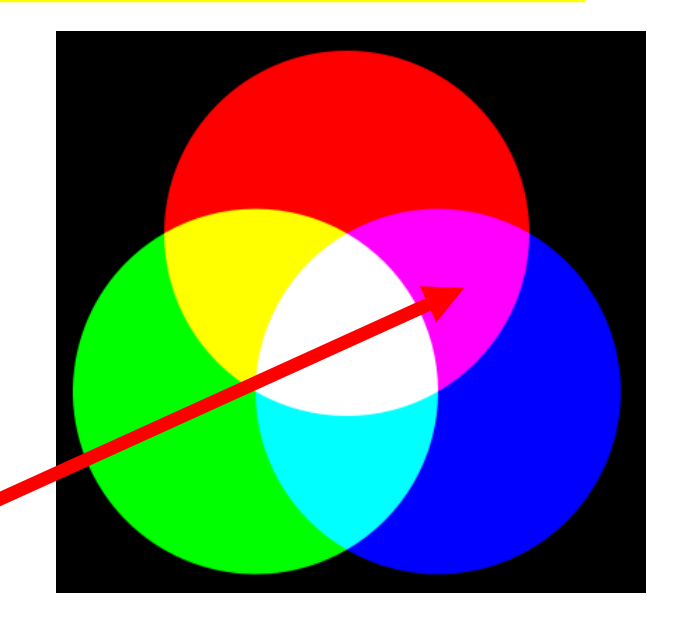

#### R V B sont compris entre 0 et 255 C'est-à-dire que R,V,B sont des octets

**un octet = 8 « 0 » ou « 1 »** 

## numération binaire ?

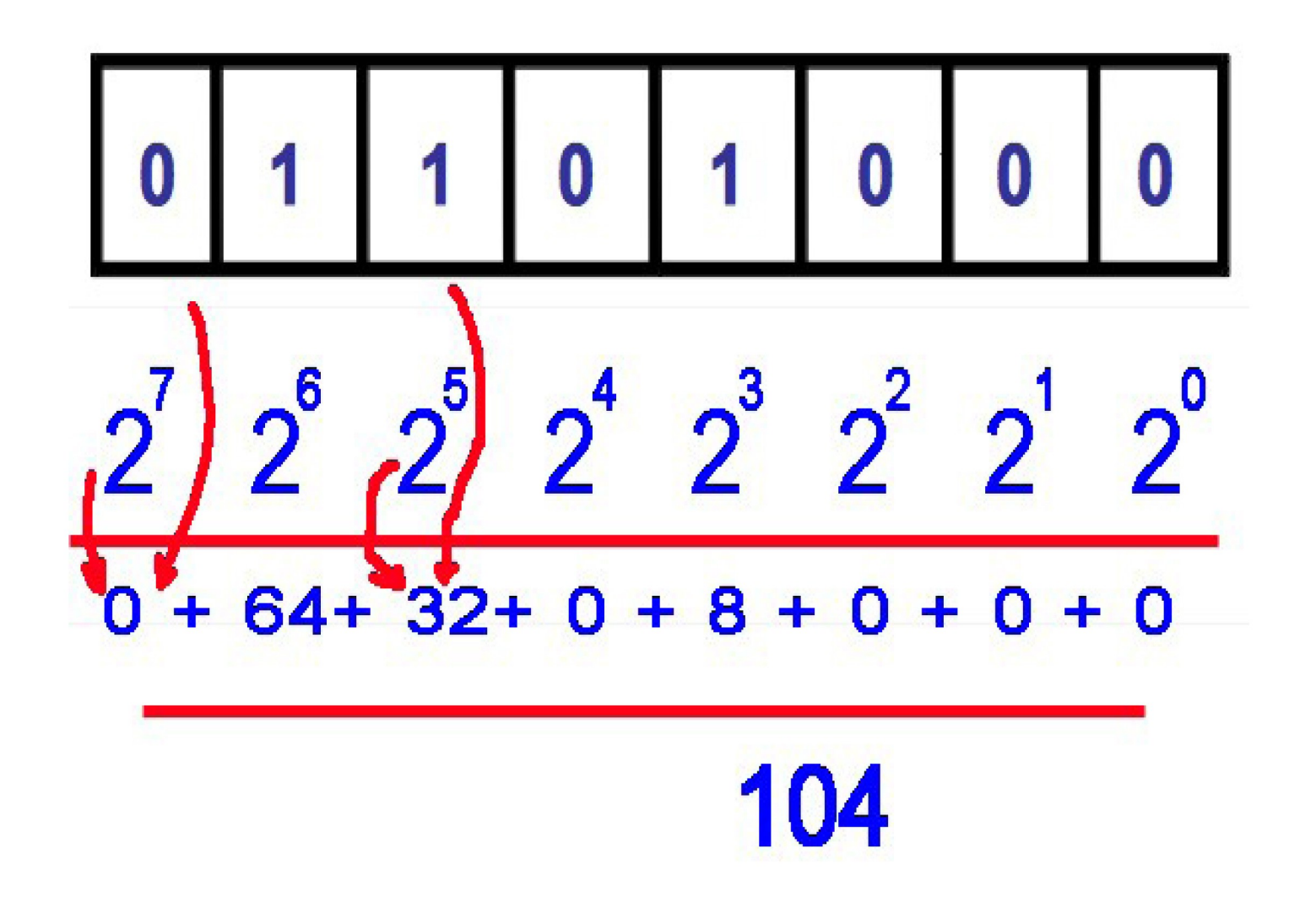

université du tiers temps Montpellier

- Ko : un kilooctet = mille octets
- **Mo : un mégaoctet = mille kilo octets**
- **Go** : un gigaoctet = mille mégaoctets
- To : un téraoctet = mille gigaoctets

de même 1Mp = 1000 000 p

## Comment représenter une image ?

A chaque point on associe ses couleurs c'est à dire trois octets :

(R,V,B)

Pour repérer la place des points on peut ranger les points Les uns derrière les autres :

première ligne, deuxième ligne,...

Conséquence une image numérique est une suite de triplets d'octets (r,v,b).

Une image de N Pixels occupe 3 x N Octets

Exemple : Mon appareil « fait » 7 Mp, une image va occuper 3 x 7 = 21 Mo

#### Vérification sur mon ordinateur

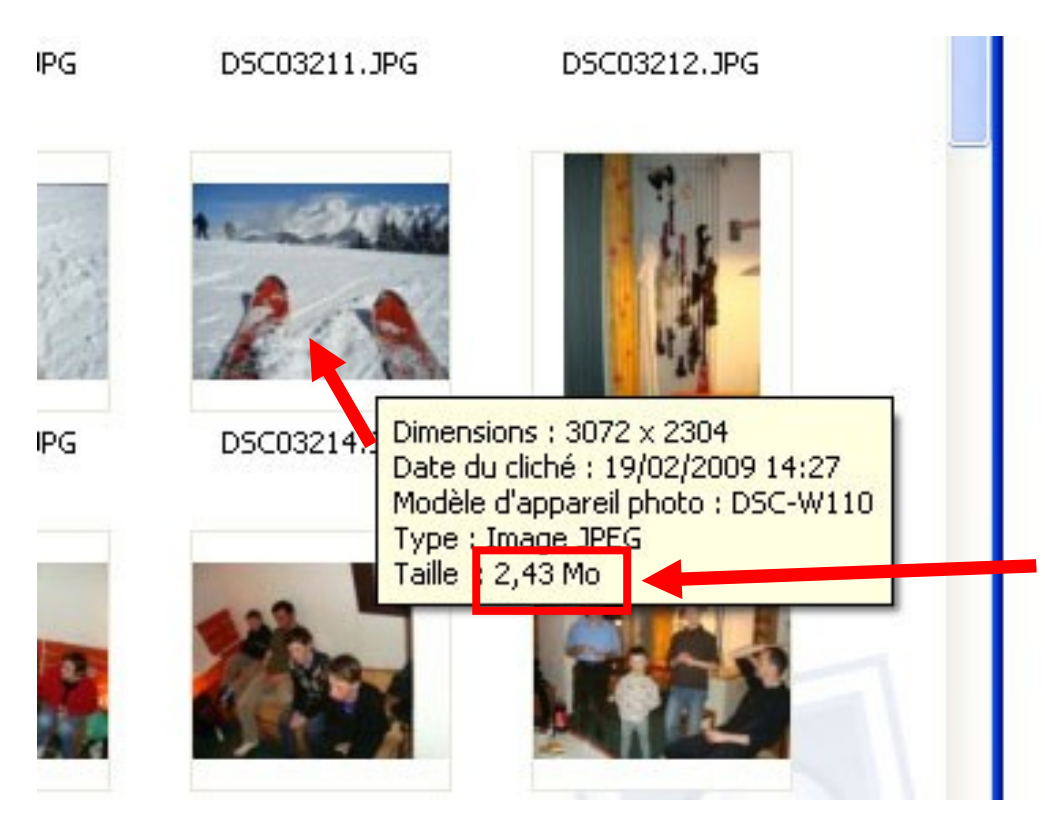

Image de 3072 x 2304 = 7 077 888 C'est-à-dire 7 Mp ,

mais surprise ! Elle occupe : seulement 2,43 Mo (10 fois moins que prévu)

En effet on utilise des « formats compressés », ici le format JPEG

#### Format compressé JPEG (Joint Photographic Experts Group)

1) Idée de générale simple :

enregistrer les « différences » plutôt que les « vraies » valeurs

2) En pratique c'est un calcul compliqué ... mais facile à faire rapidement sur ordinateur

3) En général deux sortes de compressions :

- sans perte
- avec perte (JPEG est avec perte)

Quelques formats (en bleu ceux que j'ai rencontré) :

- BMP format bitmap, non compressé,
- PNG Portable Network Graphics, du domaine public,
- TIFF non compressé,
- JPEG très utilisé pour la photo,

GIF permet des images animées, utilisé dans les sites Web,

MNG proche de PNG,

TGA, OpenEXR, ...

#### **2 transformations possibles**

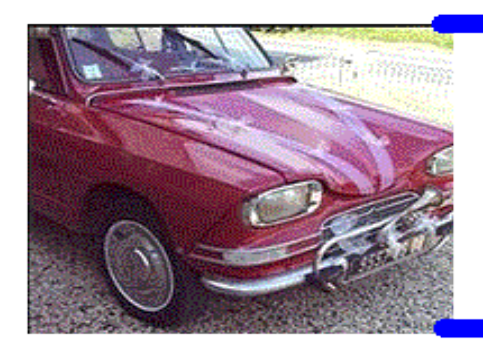

300 x 200 , 0,7 Mo

**Compression** autant de pixels moins d'octets

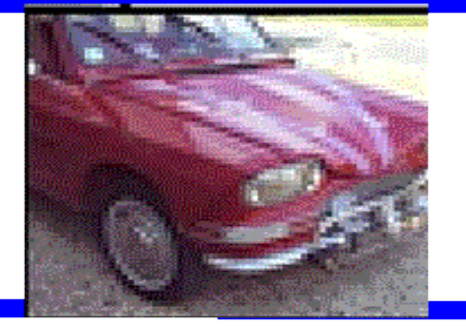

#### 300 x 200, <mark>30 Ko</mark>

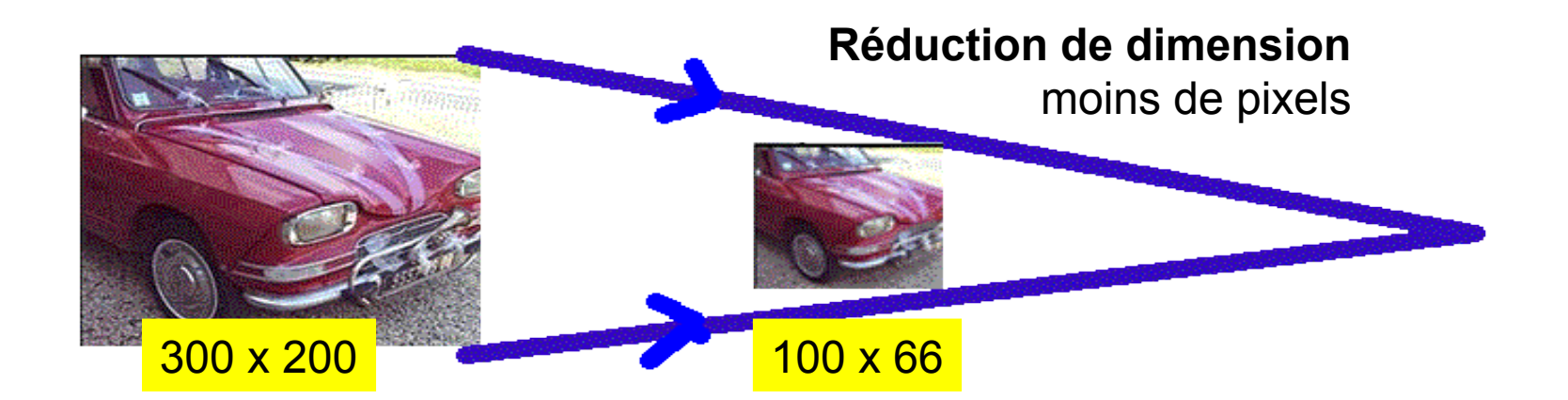

#### **Exemple : transmission d'une photo dans un mail**

Pensez à son affichage sur l'écran de votre correspondant : (un écran = 1280 pixels x 800 pixels)

| Rédaction : transmission d'une photo                                                                                                 |                   |
|----------------------------------------------------------------------------------------------------|-------------------|
| ijchier Édition_Affichage Insérer Format Options Qutils Aide                                                                         | $\langle \rangle$ |
| Invoyer Contacts Orthographe Joindre Sécurité Enregistrer                                                                            |                   |
| xpéditeur : Alain Quéré <apmf.guere@laposte.net> - apmf.guere@laposte.net</apmf.guere@laposte.net>                                   | ~                 |
| Pour : 🔚 Alain Quéré <apmf.guere@laposte.net></apmf.guere@laposte.net>                                                               |                   |
|                                                                                                    |                   |
|                                                                                                    |                   |
| ujet : transmission d'une photo                                                                                                    |                   |
| Texte principal 🔽 Largeur variable 🔍 🟴 A <sup>*</sup> A <sup>*</sup>   B / U   ☵ ½= ↔ 三   프 •  • ♡ •                                 |                   |
| essai de transmission d'une nhoto                                                                                                    | ^                 |
|                                                                                                    |                   |
|                                                                                                    |                   |
|                                                                                                    |                   |
|                                                                                                    |                   |
|                                                                                                    |                   |
|                                                                                                    |                   |
| line are de 2070 nivele y 2204 nivele                                                                                                |                   |
| Image de 3072 pixels x 2304 pixels                                                                                                   |                   |
|                                                                                                    | 1                 |
|                                                                                                    |                   |
|                                                                                                    |                   |
|                                                                                                    |                   |
|                                                                                                    |                   |
| Elle est trop grande : on ne voit rien                                                                                               |                   |
|                                                                                                    |                   |
|                                                                                                    |                   |
|                                                                                                    | ~                 |
|                                                                                                    | <u>&gt;</u>       |
| 🖅 démarrer 🔰 🧑 😒 🤌 🛅 3 Explorateu 🔹 🐻 Microsoft Pow 🔗 2 Mozila Thu 🔹 🗅 Editeur - Phot 🛛 FR 🔷 🗟 🕬 🎎 🎎 🏠 🔊 🔊 🐼 🚓 🕼 🔊 🕐 🕵 🖓 🔕 🔗 🚛 🗖 🔍 📭 | 12:22             |

#### Transmission d'une photo dans un mail

Penser à son affichage sur l'écran de votre correspondant : (un écran = 1280 pixels x 800 pixels)

| 🚔 Rédaction : transmission d'une photo                                                              |                                                          |
|----------------------------------------------------------------------------------------------------|----------------------------------------------------------|
| Eichier Édition Affichage Insérer Format Options Qutils Aide                                        |                                                          |
| Envoyer Contacts Orthographe Joindre Sécurité Enregistrer                                           |                                                          |
| Expéditeur : Alain Quéré <apmf.guere@laposte.net> - apmf.guere@laposte.net</apmf.guere@laposte.net> |                                                          |
| Pour : 🔚 Alain Quéré <apmf.quere@laposte.net></apmf.quere@laposte.net>                              |                                                          |
| Sujet : transmission d'une photo                                                                    |                                                          |
| Texte principal ♥ Largeur variable ♥ ■ A' A' B I U 1 = 1 = •                                        | ≝• <mark> </mark>                                        |
| essai de transmission d'une photo                                                                   |                                                          |
|                                                                                                    | Image réduite à 500 pixels x 375 pixels                  |
|                                                                                                    | on la voit !                                             |
| 🛃 démarrer 🚺 🌮 🍳 🤌 🔭 🖿 2 Explorateu 🔹 💽 Microsoft Pow 😂 2 Mozilla Thu                               | - Editeur - Phot FR マロコン (12:28) (12:28) (12:28) (12:28) |

#### En résumé :

- a) Le format JPEG est très utilisé
- b) Une « bonne » photo occupe en JPEG ~ 1 à 3 Mo
- Une photo JPEG de 100 Ko est (très) médiocre
- mais suffisante pour mail, site web, projection,...
- c) Pensez à adapter les dimensions pour transmission dans un mail (ou insertion dans texte)

## **Comment classer vos photos ?**

3 méthodes (entre autres) :

a) utiliser les logiciels fournis avec les appareils photo

b) rangement arborescent de l'ordinateur (PC ou Mac)

c) Utiliser un logiciel de base de donnée : exemple PICASA.

(a) et (b) correspondent à la phase transfert appareil -> ordinateur

(c) Intervient à tout moment

## Usage du logiciel de l'appareil

Possible,

Mais pas très recommandé car :

- les logiciels fournis sont d'inégale qualité
- la solution n'est pas pérenne : méthode perdue lorsqu'on change d'appareil.

| Inchier       Edition       Africhage       Favoris       Outils       ?         Original Précédente       Original Précédente       Original Précédente       Original Précédente       Outils       ?         Original Précédente       Original Précédente       Original Précédente       Original Précédente       Outils       ?         Original Précédente       Original Précédente       Original Précédente       Original Précédente       Original Précédente         Original Précédente       Original Précédente       Original Précédente       Original Précédente       Original Précédente         Original Précédente       Original Précédente       Original Précédente       Original Précédente       Original Précédente         Original Précédente       Original Précédente       Original Précédente       Original Précédente       Original Précédente         Original Précédente       Original Précédente       Original Précédente       Original Précédente       Original Précédente         Original Précédente       Original Précédente       Original Précédente       Original Précédente       Original Précédente                                                                                                    | Taille Ty 🔼   |
|----------------------------------------------------------------------------------------------------|---------------|
| Précédente       Image: Constitute       Image: Constitute       Image: Co | Taille Ty 🔨   |
| Costion des fichiers                                                                                                    | Taille 🛛 Ty 🔼 |
| Castion das fishions                                                                                                    |               |
| Gescion des numers                                                                                                    | Do            |
| Reportmer ce dossier                                                                                                    | Do            |
| Carlo Mes eBooks                                                                                                    | Do 📃          |
| Deplacer ce dossier                                                                                                    | Do            |
| Copier ce dossier                                                                                                    | Do            |
| 💫 Publier ce dossier sur le 🛛 🚺 Mes photos                                                                                                    | Do            |
| Web Mes sites                                                                                                    | Do            |
| Partager ce dossier 📄 Mes téléchargements                                                                                                    | Do            |
| 🔗 Envoyer les fichiers de ce 🧧 🔤 Mes vidéos                                                                                                    | Do            |
| dossier par courrier Courrier                                                                                                    | Do            |
|                                                                                                    | Do 👽          |
| X Supprimer ce dossier                                                                                                    | >             |

#### **Exemple sur PC** ?

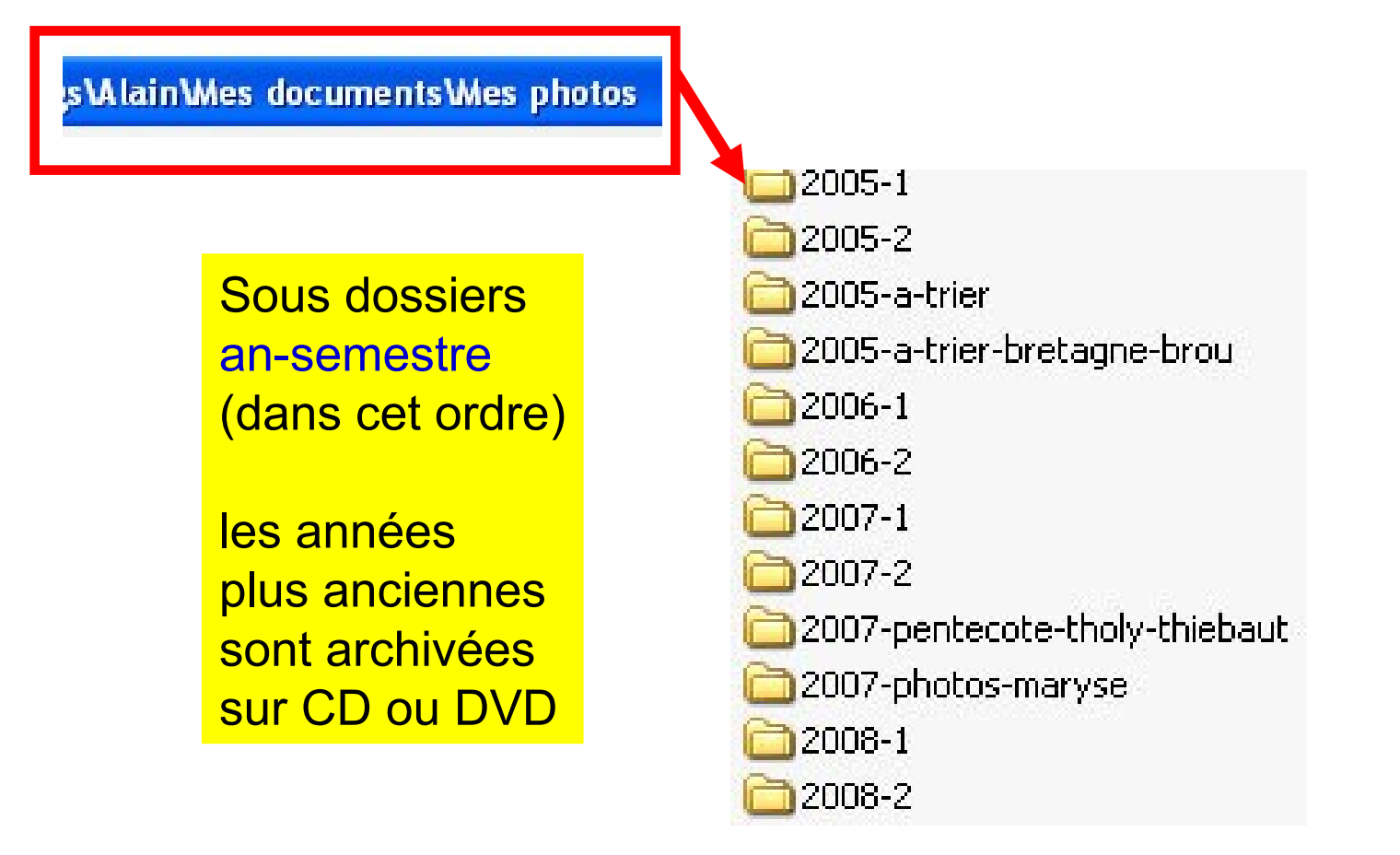

Sous dossiers an-mois (dans cet ordre) pour le semestre

2007-1

07-01 07-01-anniversaire-coco 07-01-forum-des métiers 🗋 07-01-paris-212 07-02 07-02-les-arcs 07-03 🚞 07-03-mpt-voltaire 07-03-nord 07-04 🛅 07-05-luchon-gonnet 🚞 07-05-musique 🚞 07-05-norvege 🛅 07-05-rass-colomban-bolot 🛅 07-05-thiebaut-tlholy 07-06-bellegarde-piscine-cpm...

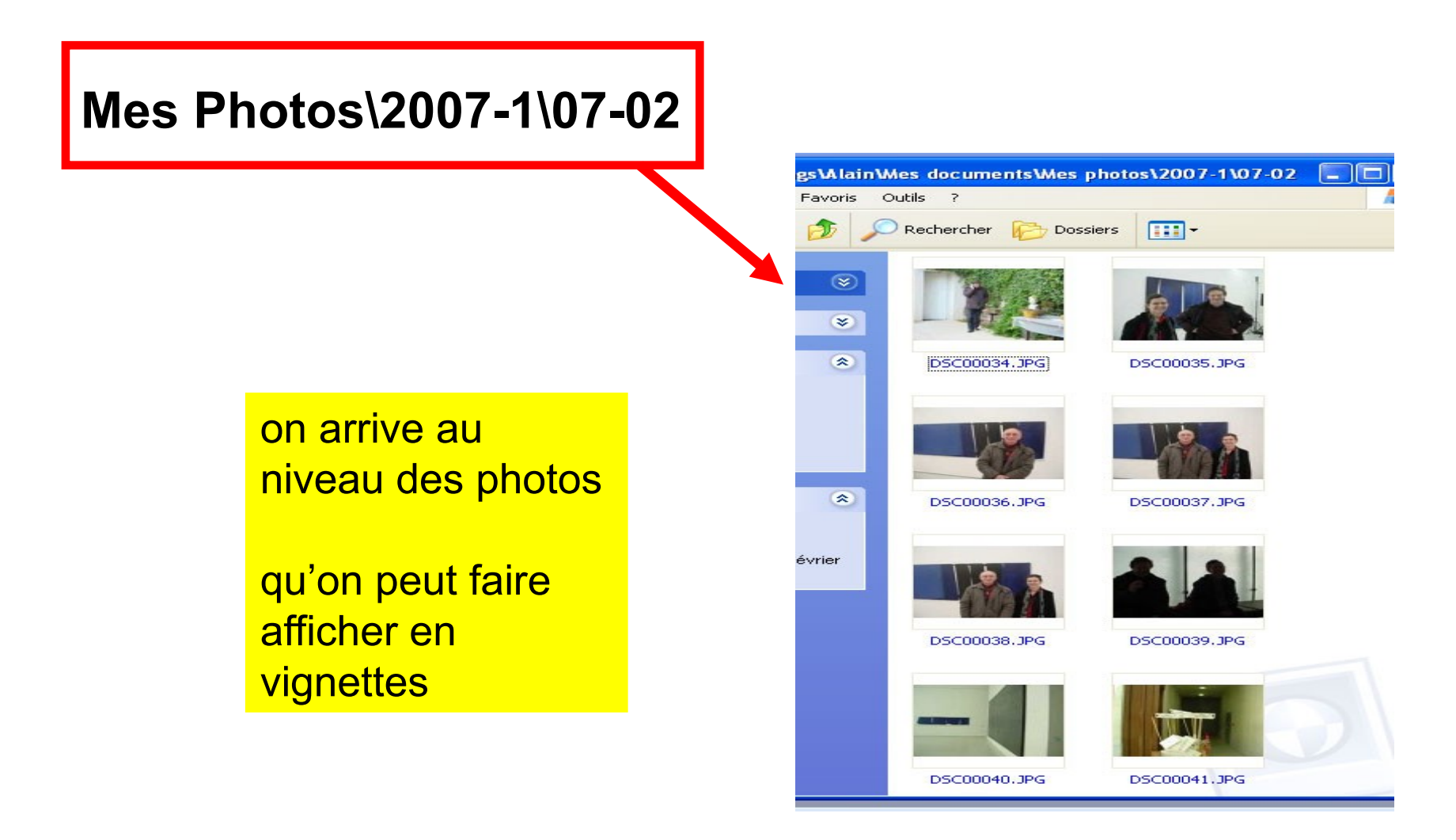

Bilan : on range en arbre, par ordre chronologique en citant quelques thèmes

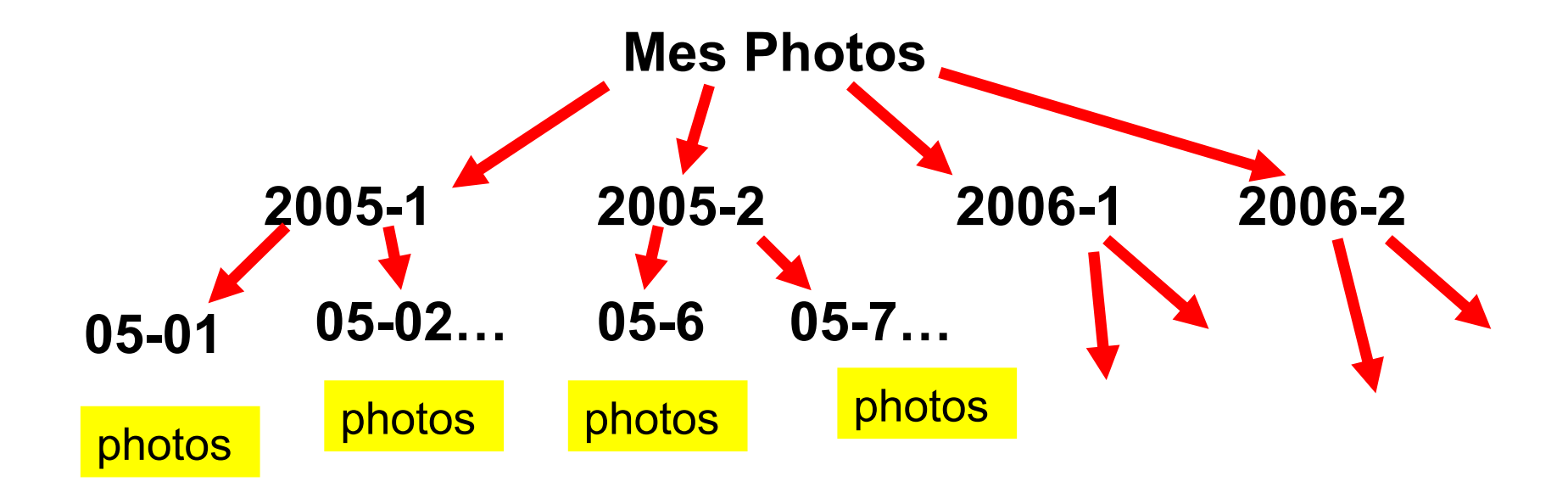

Conseil : utilisez la notation des dates anglo-saxonne (an - mois - jour) pour garder automatiquement l'ordre chronologique Comment passer de l'appareil à cette arborescence ...

#### Brancher l'appareil par le câble USB Mettre en route l'appareil

| Fichier | idition Affichage Favori                                         | s Outils ?                      |        |                                    |                      | <b>*</b> |
|---------|------------------------------------------------------------------|---------------------------------|--------|------------------------------------|----------------------|----------|
| G Préc  | cédente * 🕥 * Ď                                                  | 🔎 Rechercher 🛛 🔂 Dossiers 🛛 🔝 🕶 |        |                                    |                      |          |
| -       | 0                                                                | Nom 🔺                           | Taille | Туре                               | Date de modification |          |
| Gestion | n des fichiers 🛛 🛞                                               |                                 | 0 Ko   | Dossier de fichiers<br>Fichier IND | 14/02/2009 17:09     |          |
| Autres  | emplacements 🔕                                                   | MSTK_PRO.IN                     | 0 Ko   | Fichier IND                        |                      |          |
| S Posl  | te de travail<br>s documents<br>suments partagés<br>voris réseau | ~                               |        |                                    |                      |          |

#### Trouver les photos en « descendant »

| E: NDCIM                          |                                 |                     |                                      |                  |             |
|-----------------------------------|---------------------------------|---------------------|--------------------------------------|------------------|-------------|
| Eichier Edition Affichage Favoris | Outils ?                        |                     |                                      |                  | <b>1</b>    |
| 🚱 Précédente 🝷 🕥 - 🏂              | 🔎 Rechercher 😥 Dossiers 🚺       | -                   |                                      |                  |             |
| -                                 | 🔨 Nom 🔺                         | Taille Type         | Date de modification                 |                  |             |
| Gestion des fichiers 😵            |                                 | Dossier de fichiers | 14/02/2009 17:09                     |                  |             |
| not es emplocements               |                                 |                     |                                      |                  |             |
|                                   |                                 |                     |                                      |                  |             |
| Eichier Edition Affichad          | Favoris Outils ?                |                     |                                      |                  | <b></b>     |
| Précédente 🝷 🕥 -                  | Dossiers                        | •                   |                                      |                  |             |
|                                   | 🛆 Nom 🔺                         | Taille Type         | Date de modification                 | Date du cliché   | Dimensions  |
| Gestion des images                | 🛞 📄 DSC03579.JPG                | 2 375 Ko Image JPEG | 26/03/2009 15:08                     | 26/03/2009 15:08 | 3072 × 2304 |
|                                   | DSC03580.JPG                    | 2 457 Ko Image JPEG | 26/03/2009 15:08<br>26/03/2009 15:08 | 26/03/2009 15:08 | 3072 × 2304 |
| Gestion des fichiers              | <ul> <li>Encodor.3rd</li> </ul> | 2 331 KO Tinage FEG | 20/03/2009 13:00                     | 20/03/2009 13:00 | 3072 × 2304 |
| Autres emplacements               | *                               |                     |                                      |                  |             |
|                                   | ~ /                             |                     |                                      |                  |             |

#### Trouver les photos en « descendant »

| 😑 E: VDC | IM\101MSDCF                                           |                  |                        |                      |                          |                                      |                                      |                            |
|----------|-------------------------------------------------------|------------------|------------------------|----------------------|--------------------------|--------------------------------------|--------------------------------------|----------------------------|
| Fichier  | Edition Affichage Favor                               | ris Outils       | ?                      |                      |                          |                                      |                                      |                            |
| G        | Annuler Copier<br>Couper                              | Ctrl+Z<br>Ctrl+X | rcher 🔀 Dossiers       | · · ·                |                          |                                      |                                      |                            |
| -        | Copier                                                | Ctrl+C           | -                      | Taille               | Туре                     | Date de modification                 | Date du cliché                       | Dimensions                 |
| G        | e Coller<br>Coller le raccourci                       | Ctrl+V           | 03579.JPG<br>03580.JPG | 2 375 Ko<br>2 457 Ko | Image JPEG<br>Image JPEG | 26/03/2009 15:08<br>26/03/2009 15:08 | 26/03/2009 15:08<br>26/03/2009 15:08 | 3072 x 2304<br>3072 x 2304 |
| Gest     | ic Copier dans un dossier<br>Déplacer vers un dossier |                  | 103581.JPG             | 2 554 Ko             | Image JPEG               | 26/03/2009 15:08                     | 26/03/2009 15:08                     | 3072 x 2304                |
| Aitr     | e: Sélectionner tout<br>Inverser la sélection         | Ctrl+A           |                        |                      | 100                      |                                      |                                      |                            |

| 1  | E:\DCIM\101MSDCF                |                                |                                       |                                        |
|----|---------------------------------|--------------------------------|---------------------------------------|----------------------------------------|
|    | Fichier Edition Affichage Favor | ris Outils ?                   |                                       |                                        |
|    | 🚱 Précédente 🝷 🕥 🕤 🏂            | PRechercher 🍺 Dossiers         | · · · · · · · · · · · · · · · · · · · |                                        |
|    | Gestion des images 🛞            | Nom  DSC03579.JPG DSC03580.JPG | à alisser dans le bon dossier         | Dimensions<br>172 × 2304<br>172 × 2304 |
| -  | Gestion des fichiers 🛛 🛞        | DSC03581.JPG                   | a ghisser dans le bon dossier         | 172 × 2304                             |
|    | Autres emplacements 🛞           |                                |                                       |                                        |
| 3. |                                 | ✓ <                            |                                       |                                        |

Variante : faire la même chose à partir de la carte mémoire de l'appareil photo si vous pouvez la connecter à votre ordinateur (dans ce cas : pas besoin de câble USB)

| E:\DCIM\101MSDCF                               |                     |                      |                  |             |
|------------------------------------------------|---------------------|----------------------|------------------|-------------|
| Fichier Edition Affichage Favoris Outs ?       |                     |                      |                  | _           |
| 🕜 Précédente 👻 🕥 🚽 🏂 🔎 Rechercher 🎼 Dossiers 🚺 | •                   |                      |                  |             |
| A Here                                         | Taille Type         | Date de modification | Date du cliché   | Dimensions  |
| Gestion des images 🛞 📄 DSC03579.JPG            | 2 375 Ko Image JPEG | 26/03/2009 15:08     | 26/03/2009 15:08 | 3072 x 2304 |
| DSC03580.JPG                                   | 2 457 Ko Image JPEG | 26/03/2009 15:08     | 26/03/2009 15:08 | 3072 × 2304 |
| Gestion des fichiers 📀                         | 2 554 Ko Image JPEG | 26/03/2009 15:08     | 26/03/2009 15:08 | 3072 x 2304 |
| Autres emplacements 🛞                          |                     |                      |                  |             |
|                                                | 101                 |                      |                  |             |

#### Après vérification Ne pas oublier de supprimer les photos sur l'appareil

| E:\DCIM\101MSDCF     |           | tils ?                    |          |            |                      |                  |             |
|----------------------|-----------|---------------------------|----------|------------|----------------------|------------------|-------------|
| 🕞 Précédente 🔹 🌔 -   |           | 🔎 Rechercher 🛛 🍺 Dossiers | •        |            |                      |                  |             |
|                      |           | 🔨 Nom 🔺                   | Taille   | Туре       | Date de modification | Date du cliché   | Dimensions  |
| Gestion des images   | $\otimes$ | DSC03579.JPG              | 2 375 Ko | Image JPEG | 26/03/2009 15:08     | 26/03/2009 15:08 | 3072 × 2304 |
|                      |           | DSC03580.JPG              | 2 457 Ko | Image JPEG | 26/03/2009 15:08     | 26/03/2009 15:08 | 3072 × 2304 |
| Gestion des fichiers | *         | DSC03581.JPG              | 2 554 Ko | Image JPEG | 26/03/2009 15:08     | 26/03/2009 15:08 | 3072 x 2304 |
| Autres emplacements  | ۲         |                           |          |            |                      |                  |             |
| C DOTM               |           | ~ <                       |          |            |                      |                  | )           |

Variante : faire la même chose à partir de la carte mémoire de l'appareil photo si vous pouvez la connecter à votre ordinateur (dans ce cas : pas besoin de câble USB)

| E:\DCIM\101MSDCF                               |                     |                      |                  |             |
|------------------------------------------------|---------------------|----------------------|------------------|-------------|
| Fichier Edition Affichage Favoris Outs ?       |                     |                      |                  | _           |
| 🕜 Précédente 👻 🕥 🚽 🏂 🔎 Rechercher 🎼 Dossiers 🚺 | •                   |                      |                  |             |
| A Here                                         | Taille Type         | Date de modification | Date du cliché   | Dimensions  |
| Gestion des images 🛞 📄 DSC03579.JPG            | 2 375 Ko Image JPEG | 26/03/2009 15:08     | 26/03/2009 15:08 | 3072 x 2304 |
| DSC03580.JPG                                   | 2 457 Ko Image JPEG | 26/03/2009 15:08     | 26/03/2009 15:08 | 3072 × 2304 |
| Gestion des fichiers 📀                         | 2 554 Ko Image JPEG | 26/03/2009 15:08     | 26/03/2009 15:08 | 3072 x 2304 |
| Autres emplacements 🛞                          |                     |                      |                  |             |
|                                                | 101                 |                      |                  |             |

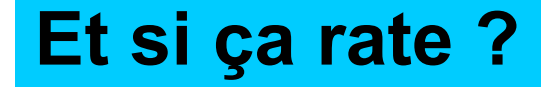

1) Essentiel : mettez les photos sur votre ordinateur ... peu importe où ni comment

2) Utilisez un logiciel qui sait retrouver les images sur votre ordinateur

**Exemple : PICASA (de Google)** 

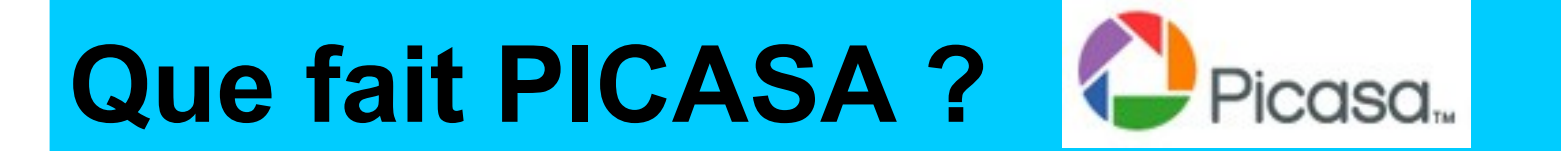

**Deux choses différentes :** 

1) Il « sait » où sont toutes les images de votre compte sur votre ordinateur (base de donnée)

Pas de risque : PICASA ne déplace pas vos images mais il « se retrouve » dans votre désordre

2) Il place à votre demande des « albums » de photos sur Internet : c'est la bonne méthode pour diffuser vos photos

## **Comment archiver vos photos ?**

Une étape à ne pas oublier deux buts :

a) éviter les pertes (crash disque, ça arrive)

b) conserver plus longtemps ...

**Plusieurs méthodes :** 

- archiver sur CD ou DVD (1 an de photos pour 1 €)
- archiver sur un autre disque dur (avec une sauvegarde générale, Cobian ?)
- tirage papier des meilleures sur un « album à photos »

y penser

à éviter : le mail

**Pourquoi**?

... parce que le mail n'a pas été fait pour cela !

**Cependant : on peut prendre le mail avec :** 

- document attaché ou
- Insertion dans le texte pour quelques photos

avec des tailles en Ko (éviter le Mo) et dimensions modestes (700 x 525)

Idée générale :

les déposer sur un autre ordinateur du réseau

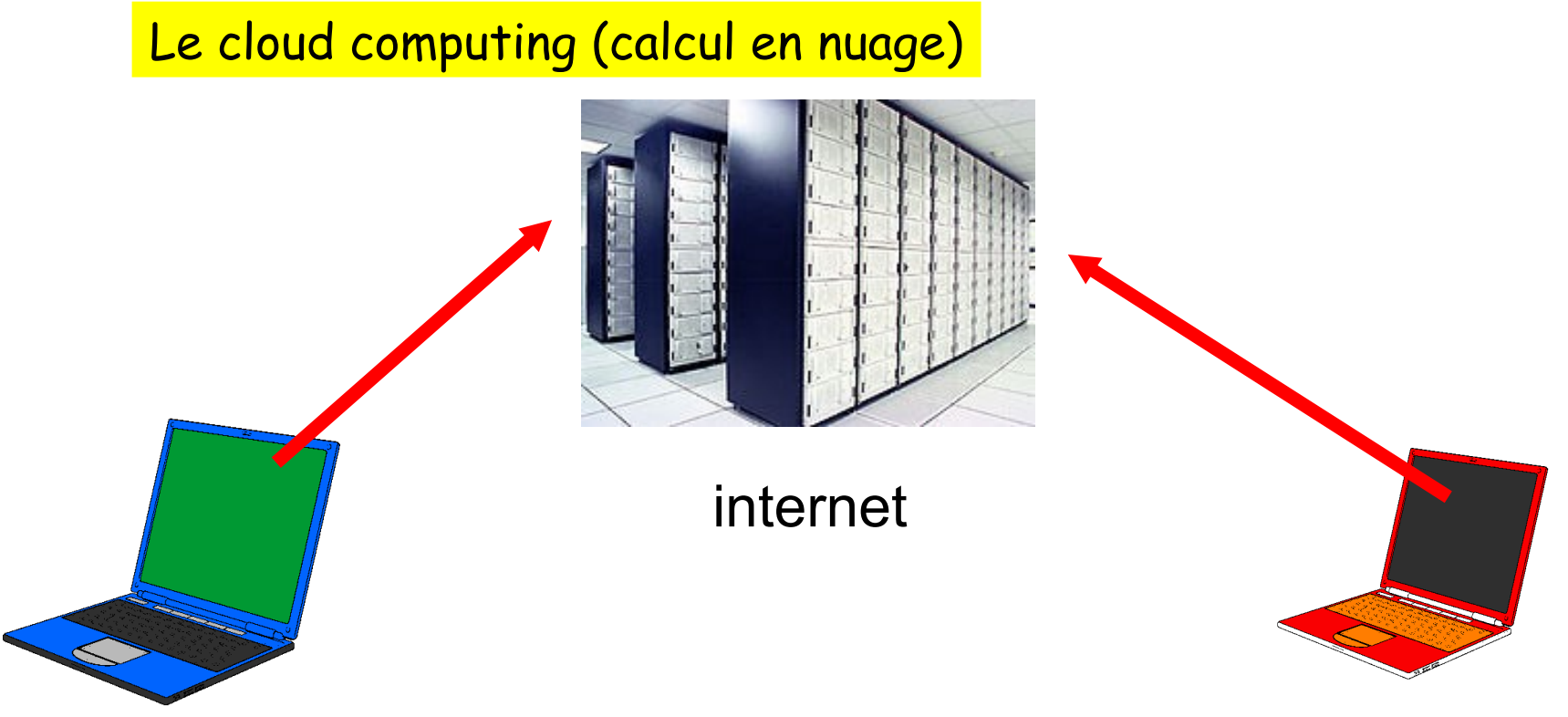

Votre correspondant va les lire via Internet

Vous déposez vos photos

 a) regrouper un dossier de photos en un seul fichier (zipper)
 b) déposer ce fichier sur un serveur, par exemple : http://dl.free.fr

c) communiquer au destinataire l'adresse du dépôt

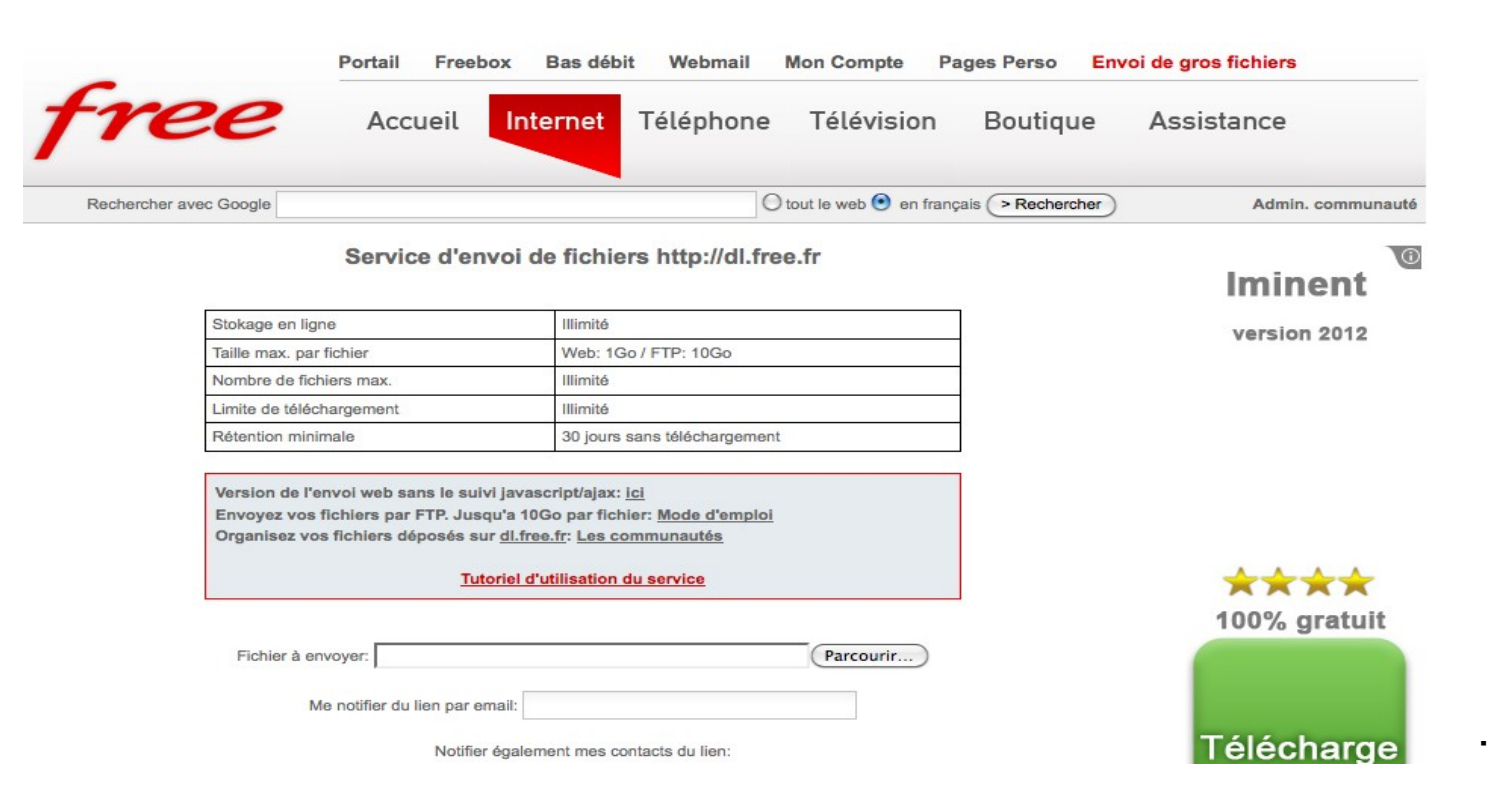

| ree                  | Accueil                                                                                                    | Internet Téléphone Télévision Bout                                                                                                    | tique Assistance          |
|----------------------|----------------------------------------------------------------------------------------------------|----------------------------------------------------------------------------------------------------|---------------------------|
| Rechercher avec Goo  | ogle                                                                                                    | 🔿 tout le web 🕙 en français (> Re                                                                                                    | chercher Admin. communaut |
|                      | Service d'env                                                                                                    | voi de fichiers http://dl.free.fr                                                                                                    | Iminent                   |
| Stoka                | age en ligne                                                                                                    | Illimité                                                                                                    | version 2012              |
| Taille               | e max. par fichier                                                                                                    | Web: 1Go / FTP: 10Go                                                                                                    | Version 2012              |
| Nom                  | bre de fichiers max.                                                                                                    | Illimité                                                                                                    |                           |
| Limit                | te de téléchargement                                                                                                    | Illimité                                                                                                    |                           |
| Réte                 | ention minimale                                                                                                    | 30 jours sans téléchargement                                                                                                    |                           |
| Vers<br>Envi<br>Orga | sion de l'envoi web sans le suivi<br>royez vos fichiers par FTP. Jusqu<br>anisez vos fichiers déposés sur<br><u>Tuto</u> | javascript/ajax: <u>ici</u><br>u'a 10Go par fichier: <u>Mode d'emploi</u><br><u>dl.free.fr: Les communautés</u><br>riel d'utilisation du service | ★★★★<br>100% gratuit      |
| F                    | ichier à envoyer:                                                                                                    | (Parcourir)                                                                                                    |                           |
|                      | Me notifier du lien par em                                                                                               | ail:                                                                                                    |                           |
|                      | Notifier                                                                                                    | également mes contacts du lien:                                                                                                    | Télécharge                |

L'adresse (URL) de votre fichier de photos est indiquée par Free.II suffit de la communiquer à vos correspondants.

#### Déposer ses photos sur le web

#### **Exemple de PICASA**

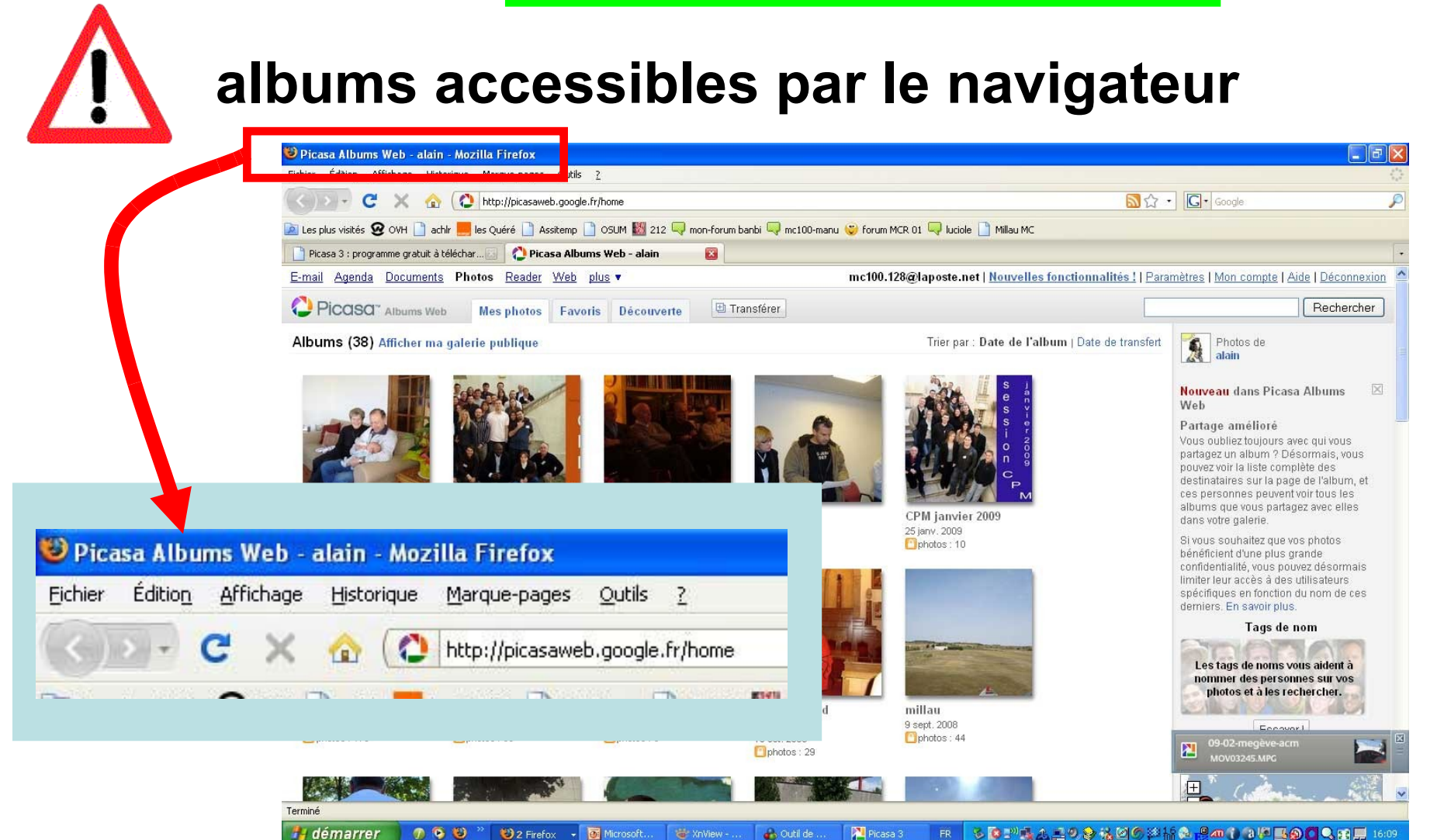

🚓 Outil de ...

💾 démarrer

n 🕞 🚯

🕲 2 Firefox 🚽 💽 Microsoft...

## démo picasa ici ?

utilisez un logiciel de retouche ...

 Deux niveaux de logiciels :

 Retouches simples sur image « à plat » XnView
 Retouches complexes avec calques GIMP, Photoshop El.

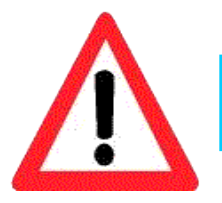

dans tous les cas prévoir un temps d'apprentissage

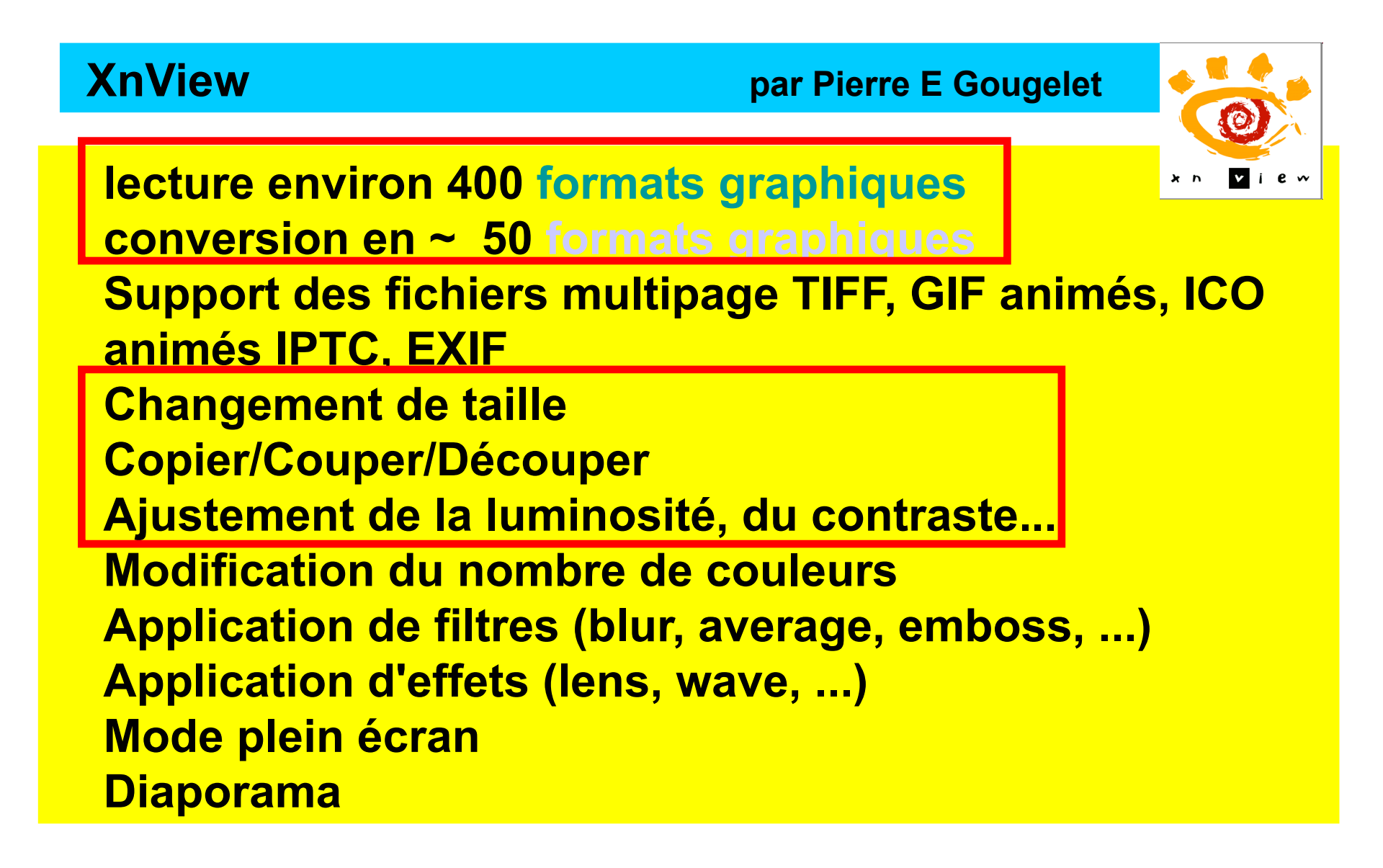

#### XnView par Pierre E Gougelet

Parcours en vignettes Conversion par lot Création de vignettes

Capture d'écran

Création de planche contact

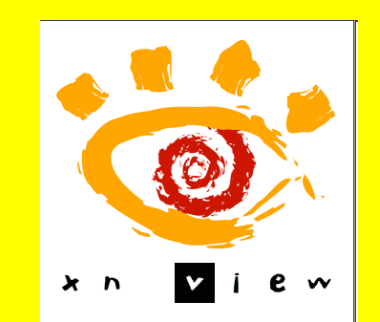

Création de fichiers multi-page (TIFF, DCX, LDF) Support des sources TWAIN (Windows seulement) Support de l'impression (Windows seulement) Support du Drag & Drop support (Windows seulement) Support de 44 langues (Windows seulement) Et beaucoup d'autres choses...

**Démonstration XnView** 

(yeux rouges)

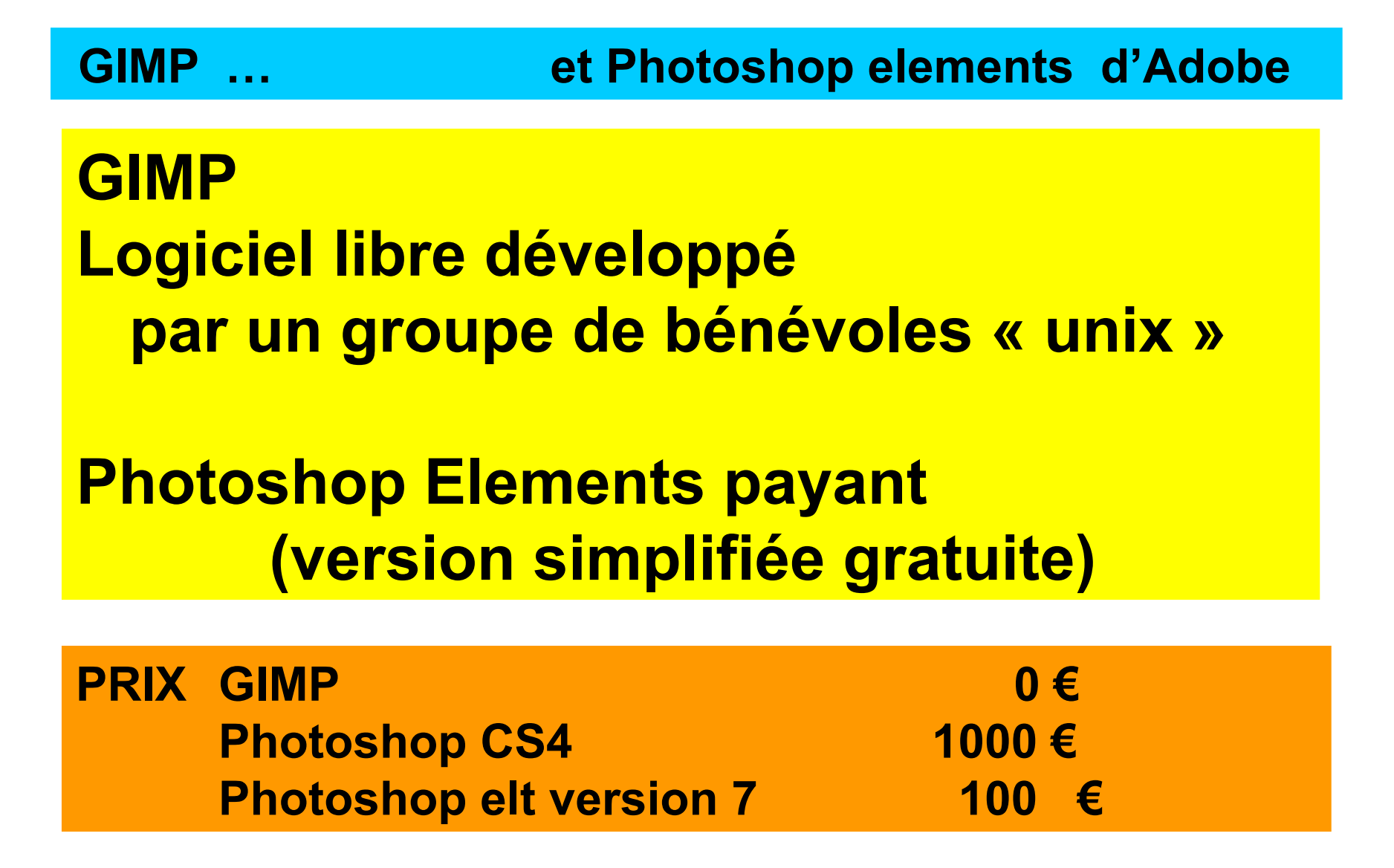

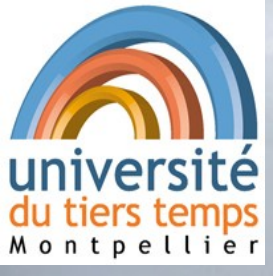

### Les transparents se trouvent ici : www.lesquere.fr/utt

# C'est fini ... Questions ? Échanges ...

## **Démonstrations possibles**

- xnwiev

- photoshop element

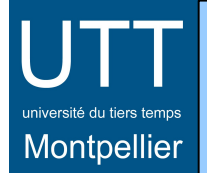

## autour d'internet

## L'étonnante loi de Moore

Gordon Moore (1968) : « le nombre transistors sur un circuit double tous les 2 ans »

s'applique aussi, plus ou moins : •à la fréquence d'horloge •à la capacité d'un disque dur en gros, à la puissance d'un ordinateur

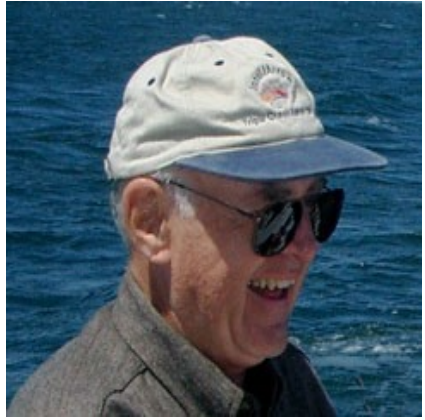

#### université du tiers temps Montpellier

## autour d'internet

## L'étonnante loi de Moore

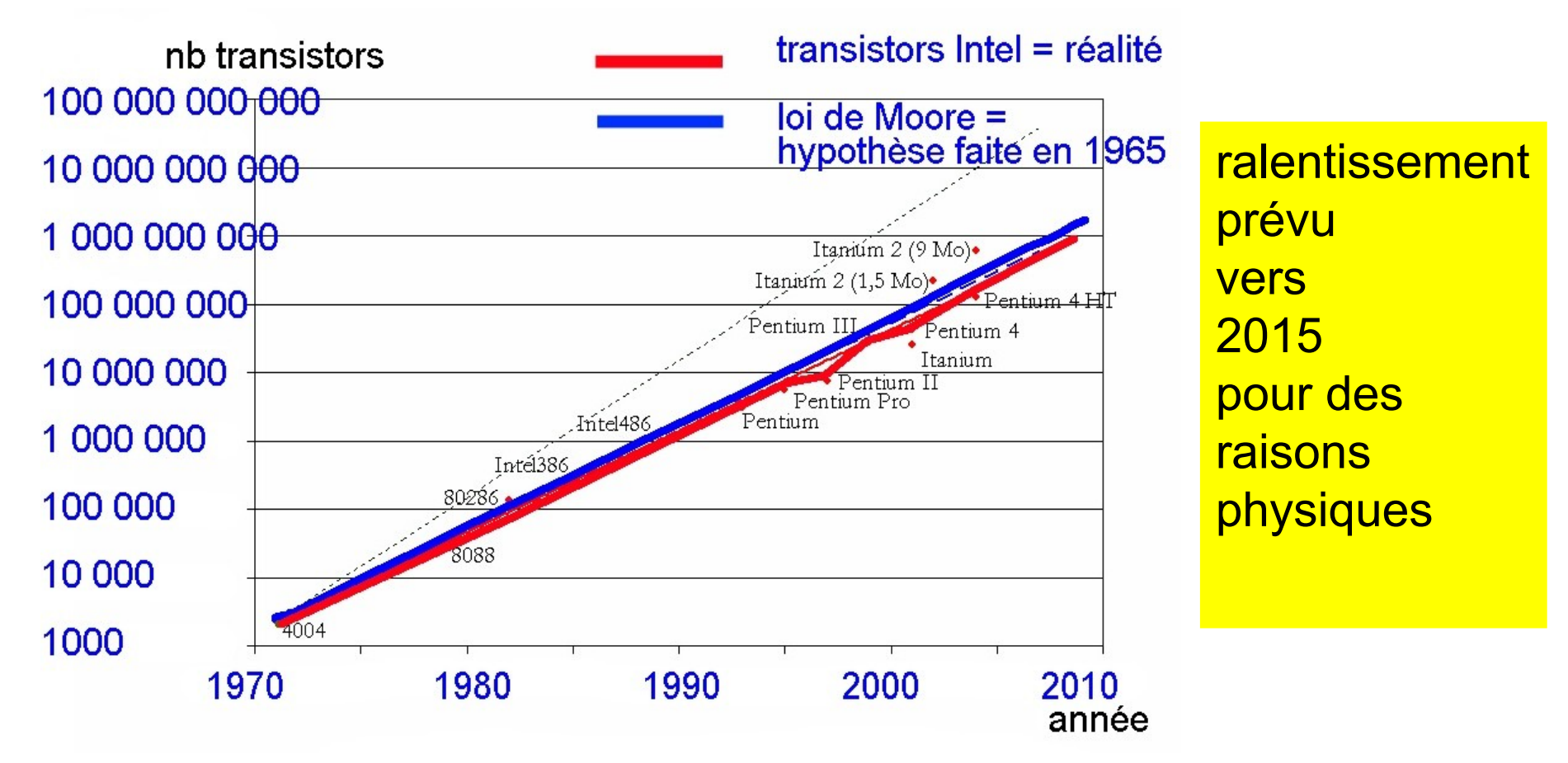